## Visualizzazione esiti questionario dottorandi

## Accedere alla pagina https://sisvaldidat.it

Nella sezione Atenei coinvolti, selezionare Università Degli Studi Di Ferrara.

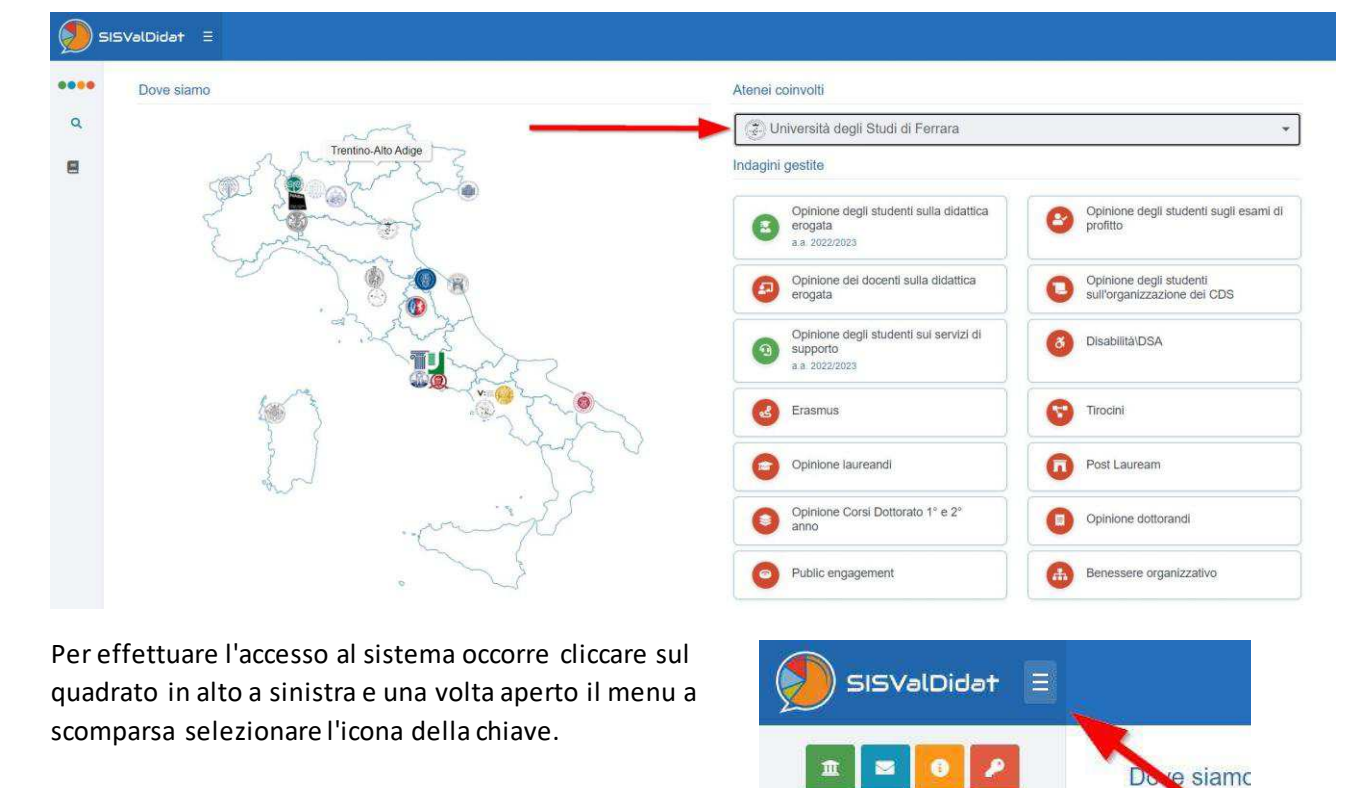

Se non si è già scelto l'Ateneo nella home page, selezionare *Università degli Studi di Ferrara* dal menu a tendina e quindi cliccare su AUTENTICAZIONE ISTITUZIONALE ACCEDI CON SHIBBOLETH

Il sistema richiederà le proprie credenziali di accesso

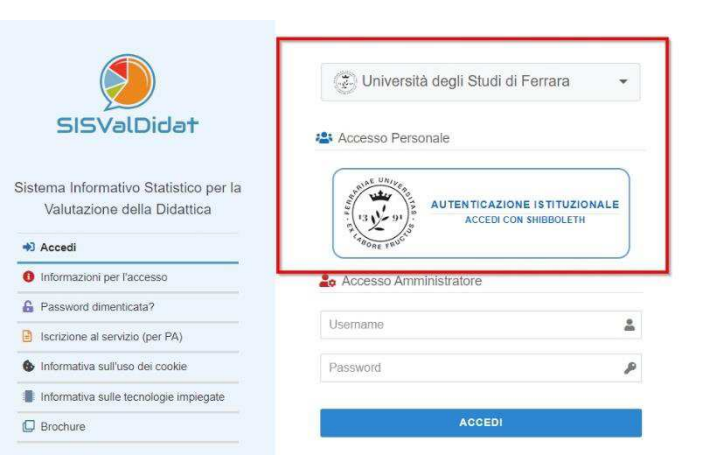

**S** 

Q Cerca nella guida

🗐 Guida

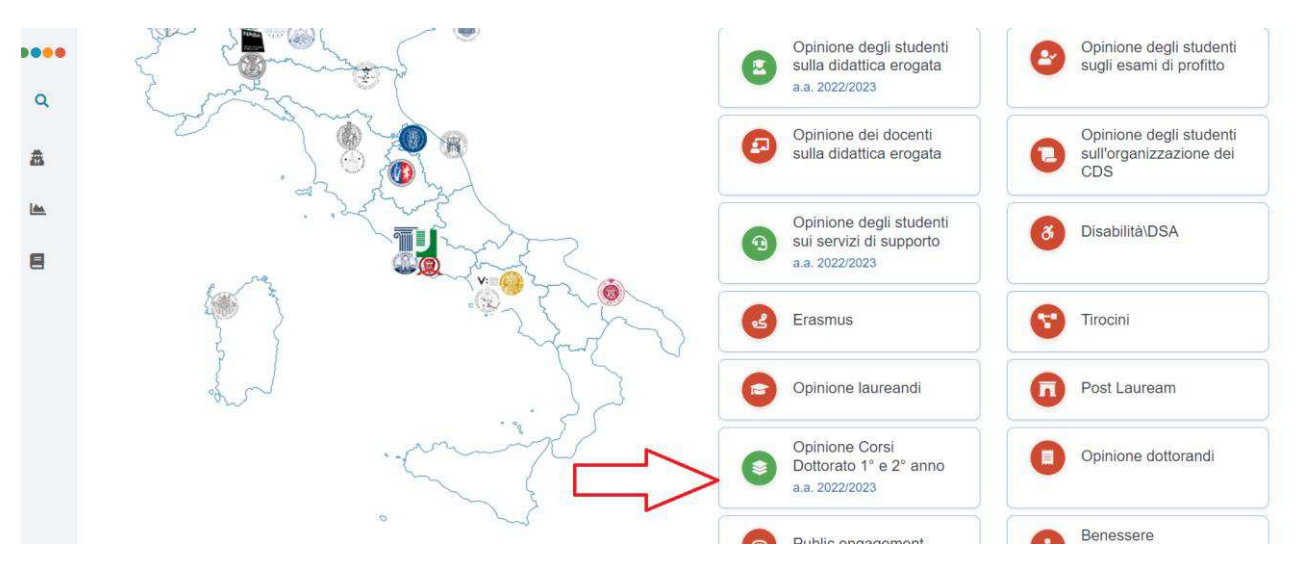

Nella sezione "indagini gestite", cliccare su "Opinione Corsi Dottorato 1° e 2° anno"

Nella pagina che si apre, nella sezione "Visualizzazione Dipartimento/PhD", individuare il corso di dottorato per il quale si vuole visualizzare gli esiti e cliccare sul suo nome

| ••••         | <b>a</b>        | 0                       | $\odot$                |                     |                           | <b>2</b> 2             |                     | 19                      | 9         | ¢       |
|--------------|-----------------|-------------------------|------------------------|---------------------|---------------------------|------------------------|---------------------|-------------------------|-----------|---------|
| ٩            | In Visualizzazi | ione Dipartiment        | o/PhD                  | Profilo             | lavola di riepilogo       | Analisi per domanda    | Sinottico           | Graduatorie             | Open data | Analisi |
| * <b>2</b> 0 |                 |                         |                        |                     |                           |                        |                     |                         |           |         |
| 0            | Clicca su       | ulla descrizione del li | vello gerarchico per o | consultarne la rela | ativa reportistica, clicc | a sull'icona 😏 per acc | edere al livello ge | erarchico inferiore (se | presente) |         |
| æ            | Architettura    |                         |                        |                     |                           |                        |                     |                         |           |         |
|              | Economia e N    | Management              |                        |                     |                           |                        |                     |                         |           |         |
|              | Fisica e Scier  | nze della Terra         |                        |                     |                           |                        |                     |                         |           |         |
| <b>土</b>     | Giurispruden:   | za                      |                        |                     |                           |                        |                     |                         |           |         |
|              | Ingegneria      |                         |                        | 1                   |                           |                        |                     |                         |           |         |
| 9            | 최 1408          | Corso di Dottorato      | SCIENZE DE L'IN        |                     | a                         |                        |                     |                         |           |         |
| 0            | <b>로</b> 쿄 849  | Corso di Dottorato      | SCIENZE DELL'ING       | EGNERIA (D.M.       | 45/2013) Ferrara          |                        |                     |                         |           |         |
| la.          | Matematica e    | Informatica             |                        |                     |                           |                        |                     |                         |           |         |
|              | Medicina Tras   | slazionale e per la R   | omagna                 |                     |                           |                        |                     |                         |           |         |

Si aprirà una finestra nella quale è possibile selezionare la visualizzazione degli esiti del corso

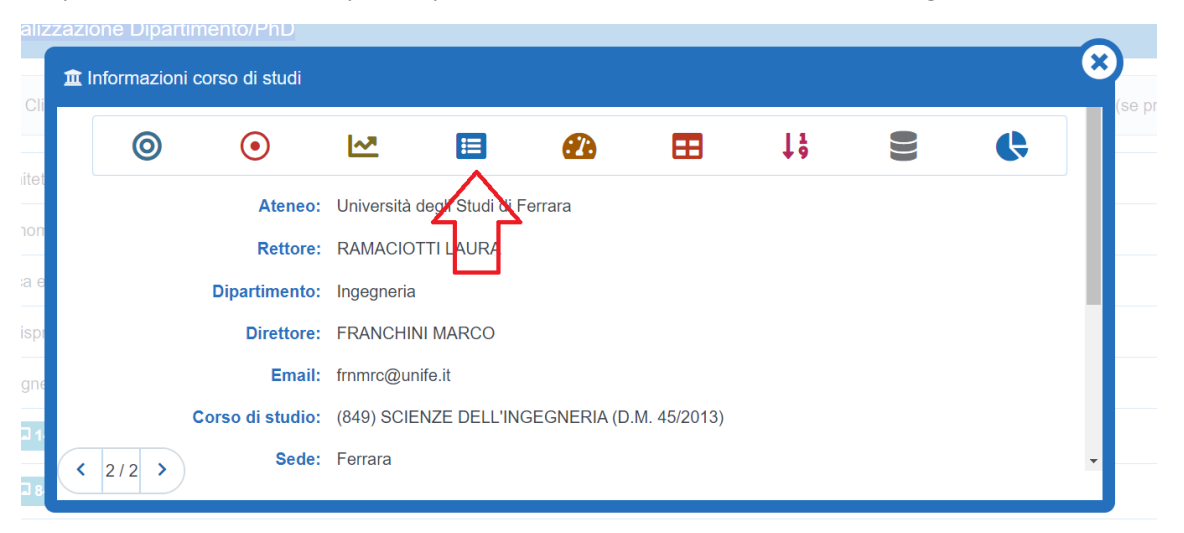

|                                                                                                    | hitri                                                |                                                       |                          |                                     |                                      |                                        |                     |           |                                         |
|----------------------------------------------------------------------------------------------------|------------------------------------------------------|-------------------------------------------------------|--------------------------|-------------------------------------|--------------------------------------|----------------------------------------|---------------------|-----------|-----------------------------------------|
| Anno Anno                                                                                                    |                                                      |                                                       |                          |                                     |                                      |                                        |                     |           |                                         |
| 2022/2023                                                                                                    | *                                                    |                                                       |                          |                                     |                                      |                                        |                     |           |                                         |
|                                                                                                    |                                                      |                                                       |                          |                                     |                                      |                                        |                     |           |                                         |
|                                                                                                    |                                                      |                                                       |                          | O AG                                | GIORNA                               |                                        |                     |           |                                         |
| 血                                                                                                    | 0                                                    | •                                                     | 1 <u>~</u>               |                                     | <b>B</b>                             | =                                      | 19                  | 9         | ¢                                       |
| Hame                                                                                                    | Bersaglio                                            | Variazioni                                            | Profilo                  | Tavola di riepilogo                 | Analisi per domanda                  | Sinottico                              | Graduatorie         | Open data | Analisi                                 |
| 🔳 Tavola di I                                                                                                   | riepilogo delle vali                                 | utazioni                                              |                          |                                     |                                      |                                        |                     |           | 5                                       |
| the second second second second second second second second second second second second second second second se |                                                      |                                                       |                          |                                     |                                      |                                        |                     |           |                                         |
| (2022/2023                                                                                                    | 3) SCIENZE DELL'ING                                  | EGNERIA (D.M. 45/20                                   | 013): 10 🗊 (26:          | 21/2022) SCIENZE DEL                | L'INGEGNERIA (D.M.                   | 45/2013): 0 🔒                          | (2022/2023) DIPARTI | MENTO: 16 | ¢0-                                     |
| (2022/2023                                                                                                    | 3) SCIENZE DELL'ING                                  | EGNERIA (D.M. 45/20                                   | 013): 10 🗊 (20:          | 21/2022) SCIENZE DEL                | L'INGEGNERIA (D.M.                   | 45/2013): 0 1Aı                        | (2022/2023) DIPARTI | MENTO: 16 | ¢0-                                     |
| (2022/202)                                                                                                    | 3) SCIENZE DELL'ING                                  | EGNERIA (D.M. 45/2)                                   | 0 <b>13): 10</b> 🗊 (202  | 21/2022) SCIENZE DEL                | L'INGEGNERIA (D.M.                   | 45/2013): 0 1 <b>A</b> I               | (2022/2023) DIPARTI | MENTO: 16 | •⊖≎<br>0 <b>1</b> 0                     |
| 2022/2023                                                                                                    | 3) SCIENZE DELL'ING<br>RISPOSTE 1 NOT                | EGNERIA (D.M. 45/20                                   | 013): 10 회 (20)<br>192 : | 21/2022) SCIENZE DEL<br>Q1 : ME : Q | L'INGEGNERIA (D.M.                   | 45/2013): 0 👔                          | (2022/2023) DIPARTI | MENTO: 16 | EDIA A.A. PREC.                         |
| 2022/2023<br>DOMANDA ÷<br>D1                                                                                    | 3) SCIENZE DELL'ING<br>RISPOSTE NOI<br>9             | EGNERIA (D.M. 45/20<br>I RISPOSTE 1 P1<br>1           | 013): 10 🔊 (20)<br>P2    | 21/2022) SCIENZE DEL                | L'INGEGNERIA (D.M.                   | 45/2013): 0 (A)<br>M : L1 : L2         | (2022/2023) DIPARTI | MENTO: 16 | C D D D D D D D D D D D D D D D D D D D |
| 2 (2022/2023<br>DOMANDA ≑<br>D1<br>D2                                                                           | 3) SCIENZE DELL'ING<br>RISPOSTE : NOI<br>9<br>9      | EGNERIA (D.M. 45/20<br>IRISPOSTE : P1<br>1<br>1       | 913): 10 🔎 (20)          | 21/2022) SCIENZE DEL                | L'INGEGNERIÀ (D.M.<br>3 : MEDIA : SQ | 45/2013):0 🕅                           | (2022/2023) DIPARTI | MENTO: 16 | C 6 -                                   |
| (2022/2022)<br>DOMANDA +<br>D1<br>D2<br>D3                                                                      | 3) SCIENZE DELL'ING<br>RISPOSTE a NOT<br>9<br>9<br>9 | EGNERIA (D.M. 45/20<br>I RISPOSTE : P1<br>1<br>1<br>1 | 013): 10 🗐 (20)          | 21/2022) SCIENZE DEL                | L'INGEGNERIA (D.M.                   | 45/2013): 0 1 <b>A1</b><br>M : L1 : L2 | (2022/2023) DIPARTI | MENTO: 16 | C B C                                   |

E' possibile esportare gli esiti in formato Excel cliccando sull'icona

Cliccare sull'icona 📕 per visualizzare la "Tavola di riepilogo" degli esiti

Nella sezione *Analisi* è possibile visualizzare gli esiti delle domande che prevedono la scelta tra risposte predefinite.

x

Cliccare sull'icona Analisi e nell'area Controlli e filtri selezionare la domanda per la quale si vogliono visualizzare le risposte e quindi sul pulsante Aggiorna

| THE UNIVERSIT | UNIVER          | c             | 2022/2<br>Opinione Corsi Dottorato<br>2° a |                     |                       |                   |                     |                       |                     |
|---------------|-----------------|---------------|--------------------------------------------|---------------------|-----------------------|-------------------|---------------------|-----------------------|---------------------|
|               | 13<br>Diparti   | 27<br>Cor     | si di                                      | 123<br>Schede       | E                     | 123<br>Info alter | 12)<br>Ultin        | /01/2024<br>no aggior |                     |
| ≢ Controll    | li e filtri     |               |                                            |                     |                       |                   |                     |                       | <u>^</u>            |
| 2022/2023     |                 | J4 L'attività | formativa preve                            | deva anche mo       | oduli aggiuntivi? (po | oss.▼             |                     |                       |                     |
|               |                 |               |                                            |                     | 3GIORNA               | 7                 |                     |                       | $\checkmark$        |
| filme         | Bersaglio       | Variazioni    | Profilo                                    | Tavola di riepilogo | Analisi per domanda   | Sinottico         | <b>G</b> raduatorie | Open data             | <b>e</b><br>Analisi |
| 🕒 Informa     | azioni integrat | ive           |                                            |                     |                       |                   |                     |                       | 8                   |
| 1 (2022/20    | 023) ATENEO: 42 | 2             |                                            |                     |                       |                   |                     |                       | \$⊖.                |

Le risposte verranno visualizzate nella parte sottostante in formato grafico e in formati tabellare.

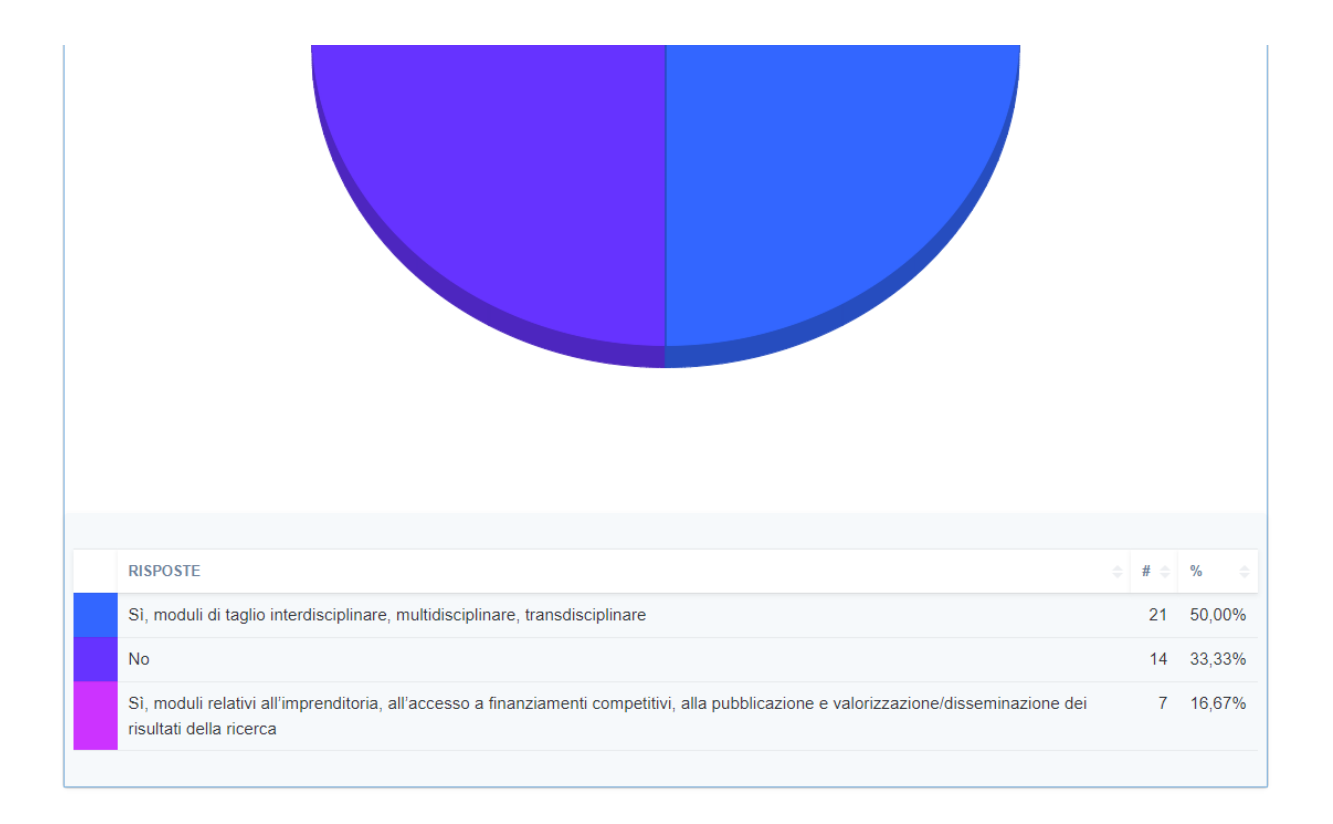